## HOW TO TURN ON AUTO-REPLENISH USING A COMPUTER

## 1

Log in to Family Access. Select the FOOD SERVICE tab on the left side of the page. Select the appropriate student. Click on MAKE A PAYMENT.

| Fa                                          | amily Access                                                                                                    |                                                                                       | Payor          | My Account Contact Us Email              | History Exit |
|---------------------------------------------|----------------------------------------------------------------------------------------------------|---------------------------------------------------------------------------------------|----------------|------------------------------------------|--------------|
| XYWARD Student A                            |                                                                                                    |                                                                                       |                |                                          |              |
| Home                                        | Food Service                                                                                                    |                                                                                       | Applications   | Weekly Purchases For: Tue Apr 15, 2025 🗔 |              |
| New Student                                 | Current Account Balance                                                                                                    | Today's Lunch Menu                                                                    | Lunch Calendar |                                          |              |
| Online<br>Enrollment                        | Student A \$82.81<br>Lunch Type: NORMAL                                                                                                    | TTA \$82.81 No lunch menu details are available for the current date.<br>Type: NORMAL |                |                                          |              |
| SPASH Annual<br>Online                      | Food Service Messages/Links                                                                                                    |                                                                                       |                | Week Total: \$2.90                       |              |
| Registration                                | (STEVENS POINT AREA SENIOR HIGH)                                                                                                    |                                                                                       |                | Key Pad Number: 00000                    |              |
| Washington<br>Annual Online<br>Registration | Low balance notifications are sent out as a courtesy to all families for any student who has a<br>balance of \$5.00 and below. To avoid receiving phone calls and messages, you can keep a<br>balance of \$5.01 or more. |                                                                                       |                | Item                                     | Price        |
|                                             |                                                                                                    |                                                                                       |                | Sun Apr 13, 2025                         |              |
| Calandar                                    | Student A (STEVENS DOINT AREA SENIOR HIGH) View Tatels Make a Revenant                                                                                                    |                                                                                       |                | No purchases for this date.              |              |
| Calendar                                    | Student A (STEVENS POINT)                                                                                                    | AREA SENIOR HIGH) VIEW IOLAIS                                                         | Make a Payment | Mon Apr 14, 2025                         |              |
| Gradebook                                   | Payment Date                                                                                                    | Payment                                                                               | Check #        | COOKIE                                   | \$0.50       |
| Attendance                                  | Wed Apr 9, 2025                                                                                                    | \$2.00                                                                                |                | BREAKFAST                                | \$0.00       |
| Student Info                                | Tue Apr 8, 2025                                                                                                    | \$50.00                                                                               | VIAWEB         | LUNCH                                    | \$2.40       |
|                                             | Mon Feb 24, 2025                                                                                                    | \$100.00                                                                              |                | Total                                    | \$2.90       |
| Food Service                                | Wed Dec 11, 2024                                                                                                    | \$100.00                                                                              |                | Tue Apr 15 2025                          |              |
| Schedule                                    | Tue Oct 15, 2024                                                                                                    | \$50.00                                                                               | VIA WEB        | RDEAKEAST                                | \$0.00       |
| Discipline                                  | Wed Aug 28, 2024                                                                                                    | \$100.00                                                                              | VIA WEB        | Total                                    | \$0.00       |
|                                             |                                                                                                    |                                                                                       |                | Total                                    | \$0.00       |

A payment window will open. In the FOOD ACCOUNTS section, click on the blue AUTO REPLENISH button beneath the name of the appropriate student.

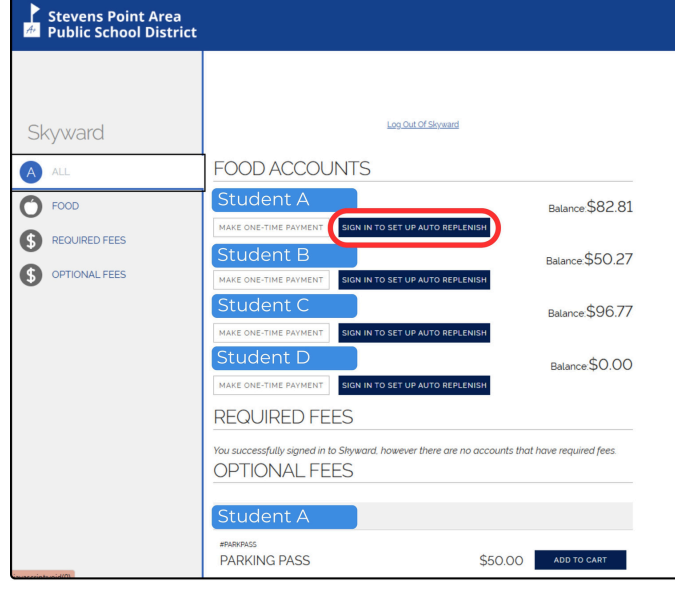

AUTO-REPLENISH FOR FOOD SERVICE

Processing Schedule

Auto-replenish will process  $\underline{after}$  7:00 p.m. CT when the food service account balance falls below the threshold.

furn High Contrast

RESOURCES  $\sim$ 

## Transactions

A transaction will be processed when the student's food service account balance falls below the predetermined threshold ("When my balance falls below)". A transaction will process through the payer's account (custome') once per student, per day, if a payment was made the previous day after 700 pm CT, auto-replenish will not execute a transaction against the transaction if multiple students are linked to the same customer account and the food service balance fails below the respective thresholds, auto-replenish will process the payments in a single transaction. If two or more customers are linked to a single students food service account and both have auto-replenien heable for that student. bott customers will be charged for auto-replenish on that student's food service account. based on the customers' respective thresholds.

## Failed Transactions

If an auto-replenish transaction fails to process, the account is disabled for future transactions. The auctomer is notified of the failed transaction by email and informed that the account settings must be updated. The email will include a link to the **RevTarks** Web Store account with instructions on updating the payment method. The payment method must be updated before encestablishing auto-replenish.

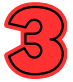

Slide the DISABLED button to the right until it changes to ENABLED. Click SAVE.

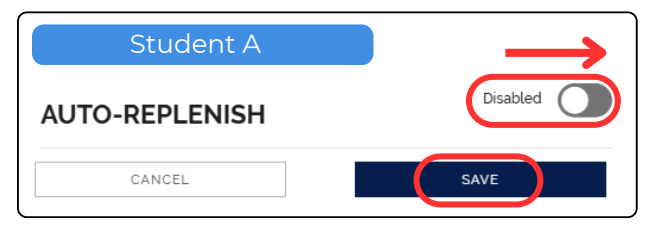

This will only enable auto-replenish for the individual student you have selected.

A new window will pop up. Enter the dollar amounts you would like to set for autoreplenish. Select your payment method. Check the I AGREE TO RECURRING PAYMENTS box, then click SAVE.

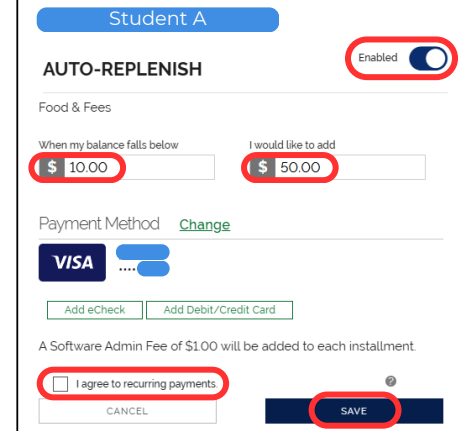